# REINSCRIPTION Pas à pas

-0000-

## VALIDATION ETAPE 2

**V** 

compléter

Dossier d'inscription à

Institution

LES MARRONNIERS 19, Grande Rue

69420 CONDRIEU Tél : 04.37.04.60.40

Site : www.les-marronniers.org

Dossier d'inscription ou de ré-inscription

### Cliquez sur ce lien pour passer à la réinscription électronique

Institution Les Marronniers

#### Informations

#### **URGENT - COVID-19**

Privilégiez Instagram et le site de l'Institution pour suivre nos informations. Elles sont également disponibles sur Ecoledirecte avec un risque de saturation.

Bon courage à tous.

#### RAPPEL RETOUR AU COLLEGE du 04 juin au 21 juin :

- les élèves des groupes 1 sont présents au collège lundi et jeudi

 les élèves des groupes 2 sont présents au collège mardi et vendredi

Bon courage à tous !!

| LA         | PAGE SUIVANTE S'AFFICHE                                                                                                    |  |
|------------|----------------------------------------------------------------------------------------------------|--|
| Vérifiez   | Assier d'inscription<br>ssier d'inscription<br>ssier tamile<br>MON DOSSIER FAMILLE - 2020/2021<br>Valder mon dossier tamile                                                                                                    |  |
|            | Vos informations de facturation         IBAN       votre IBAN est prérempli         Domiciliation       votre IBAN est prérempli         Titulaire du compte       M., Madame                                                           |  |
| Si besoin, | Parents d'élèves<br>Nombre d'enfants à charge<br>O Veuillez saisir le nombre d'enfants à charge<br>O Veuillez saisir le nombre d'enfants à charge<br>Décision De JUSTICE SI PARENTS SÉPARÉS<br>BILANS DE SPÉCIALISTES POUR VOTRE ENFANT |  |
|            | Depuis mon ordinateur       Depuis mon ordinateur         Valider mon dossier familie                                                                                                    |  |

#

| ]       | PUIS POURSUIVRE EN                                                                                                    |  |
|---------|----------------------------------------------------------------------------------------------------|--|
| Cliquan | t suc l'onglet « dossier élève »<br>Dossier d'inscription<br>Dossier famile Dossier élève<br>MON DOSSIER FAMILLE - 2020/2021 (valder mon dosser famile)<br>Vos informations de facturation                                         |  |
|         | IBAN     votre IBAN est prérempli       Domiciliation     votre IBAN est prérempli       Titulaire du compte     M., Madame       Cotisation association de parents d'élèves     ° Oui ° Non       Nombre d'enfants à charge     0 |  |

et apparait alors la page suivante : (voir diapo suivante)

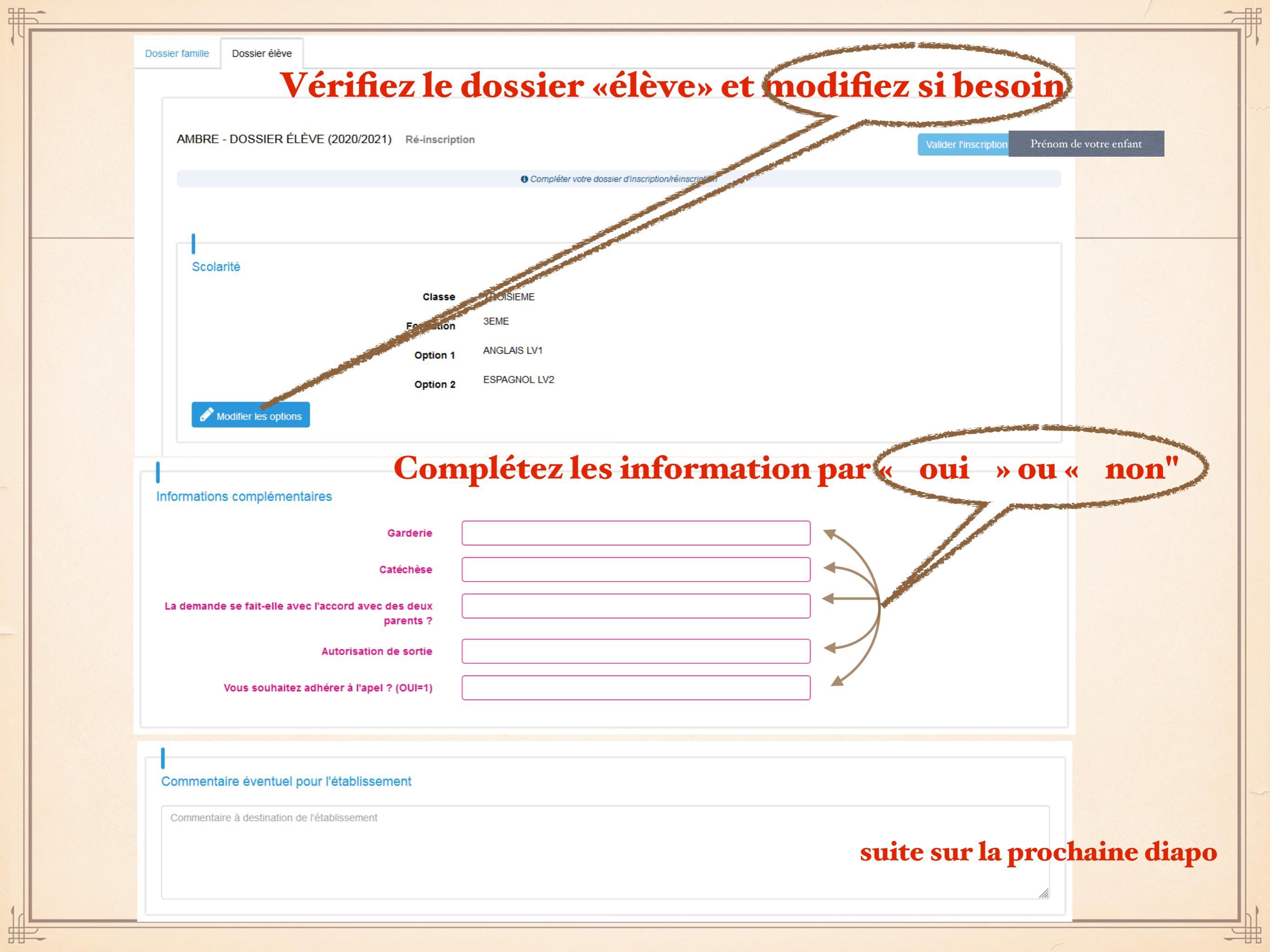

| Options internes                                                                                                    |                                                                                        | •                          |                                                                                                    |                         | and the second second second second second second second second second second second second second second second |                                                                                                    |                                                                                 |                         |
|----------------------------------------------------------------------------------------------------|----------------------------------------------------------------------------------------|----------------------------|----------------------------------------------------------------------------------------------------|-------------------------|----------------------------------------------------------------------------------------------------|----------------------------------------------------------------------------------------------------|---------------------------------------------------------------------------------|-------------------------|
|                                                                                                    | cochez                                                                                 | z les (                    | option                                                                                                    | ns sí be                | soin)                                                                                                    |                                                                                                    |                                                                                 |                         |
| AS ATHLE                                                                                                    |                                                                                        |                            |                                                                                                    |                         |                                                                                                    |                                                                                                    |                                                                                 |                         |
| 🗆 AS BAD                                                                                                    |                                                                                        |                            |                                                                                                    |                         |                                                                                                    |                                                                                                    |                                                                                 |                         |
|                                                                                                    |                                                                                        |                            |                                                                                                    |                         |                                                                                                    |                                                                                                    |                                                                                 |                         |
|                                                                                                    |                                                                                        | 0                          | Ne choisir qu'1 d                                                                                                    | option projet (OBLIGA   | TOIRE) et 1 option AS                                                                                            | (FACULTATIF)                                                                                                    |                                                                                 |                         |
|                                                                                                    |                                                                                        |                            |                                                                                                    |                         |                                                                                                    |                                                                                                    |                                                                                 |                         |
|                                                                                                    | <b>Puis le rég</b>                                                                     | <b>ime al</b> i            | imenta                                                                                                    | ire en cli              | quant sur                                                                                                    | le menu d                                                                                                    | éroulant 🔎                                                                      |                         |
|                                                                                                    |                                                                                        |                            |                                                                                                    |                         | -                                                                                                    |                                                                                                    |                                                                                 |                         |
| Régime et activités péri                                                                                                    | scolaires                                                                              |                            |                                                                                                    |                         |                                                                                                    | and the second second se |                                                                                 |                         |
|                                                                                                    |                                                                                        |                            |                                                                                                    |                         |                                                                                                    |                                                                                                    |                                                                                 |                         |
| Régime                                                                                                    | Régulier 3 jours                                                                       |                            |                                                                                                    | -                       |                                                                                                    |                                                                                                    |                                                                                 |                         |
|                                                                                                    | Demi-pensionnaire                                                                      |                            |                                                                                                    |                         |                                                                                                    |                                                                                                    |                                                                                 |                         |
|                                                                                                    | Régulier 1 jour                                                                        |                            | 🐜 Si « ré                                                                                                    | gulier:« ī              | our ou 2 ou 3                                                                                                    | », cochez les i                                                                                                    | ours envisagés                                                                  |                         |
| (                                                                                                    | Régulier 2 jours                                                                       |                            | $\mathbf{N}$                                                                                                    | 8                       | <b>------</b>                                                                                                    | ,,                                                                                                    |                                                                                 |                         |
|                                                                                                    | Régulier 3 jours                                                                       |                            | and the second second se | RCR                     | EDI JEU                                                                                                    | DI VENDRE                                                                                                    | EDI SAMEDI                                                                      | DIMANCHE                |
| Restauration du midi                                                                                                    |                                                                                        |                            |                                                                                                    |                         |                                                                                                    | Г                                                                                                    |                                                                                 | П                       |
| ièces du dossier                                                                                                    |                                                                                        |                            |                                                                                                    |                         |                                                                                                    |                                                                                                    |                                                                                 |                         |
| ièces du dossier<br>FICHE MÉDICALE<br><u>élécharger le modèle de</u>                                                                                                    | ous les docu<br>s ne sont pa                                                           | iments<br>is à imp         | à fourn<br>primer p                                                                                                    | ir seront<br>pour les s | numériqu<br>igner, pui                                                                                           | es : explica<br>sque la sign                                                                                                    | tion à la diapo<br>ature est élec                                               | suivante<br>ctronique   |
| ièces du dossier<br>FICHE MÉDICALE<br>Élécharger le modèle de<br>II<br>CONTRAT DE SCOLARISATION (De                                                                                                    | DUS les docu<br>s ne sont pa<br>ocument obligatoire)                                   | iments<br>Is à imp         | à fourn<br>orimer f                                                                                                    | ir seront<br>pour les s | numériqu<br>igner, pui                                                                                           | es : explica<br>sque la sign                                                                                                    | tion à la diapo<br>ature est élec                                               | o suivante<br>ctronique |
| ièces du dossier<br>FICHE MÉDICALE<br>Élécharger le modèle de<br>II<br>CONTRAT DE SCOLARISATION (De<br>Élécharger le modèle de docu                                                                    | DUS les docu<br>s ne sont pa<br>ocument obligatoire)                                   | iments<br>Is à imp         | à fourn<br>orimer f                                                                                                    | ir seront               | numériqu<br>igner, pui                                                                                           | es : explica<br>sque la sign                                                                                                    | tion à la diapo<br>ature est élec                                               | suivante<br>tronique    |
| ièces du dossier<br>FICHE MÉDICALE<br><u>élécharger le modèle de</u><br>II<br>CONTRAT DE SCOLARISATION (De<br>élécharger le modèle de docu                                                             | DUS LES docu<br>S ne sont pa<br>OCUMENT OBLIGATOIRE)                                   | a <b>ments</b><br>as à imp | à fourn<br>orimer f                                                                                                    | ir seront               | numériqu<br>igner, pui                                                                                           | es : explica<br>sque la sign                                                                                                    | tion à la diapo<br>ature est élec<br>MENT OBLIGATOIRE)                          | suivante<br>tronique    |
| ièces du dossier<br>FICHE MÉDICALE<br>Élécharger le modèle de<br>II<br>CONTRAT DE SCOLARISATION (De<br>Élécharger le modèle de docu                                                                    | DUIS IES docu<br>S ne sont pa<br>OCUMENT OBLIGATOIRE)<br>Ument 🛋)<br>Depuis mon ordina | t <b>ments</b><br>Is à imp | à fourn<br>primer p                                                                                                    | ir seront               | numériqu<br>igner, pui<br>igner, pui                                                                             | es : explica<br>sque la sign<br>Ation Finacière (docur<br>dèle de document $\stackrel{<}{\sim}$ )<br>Der                                                                                                    | tion à la diapo<br>ature est élec<br>MENT OBLIGATOIRE)                          | suivante<br>ctronique   |
| ièces du dossier<br>FICHE MÉDICALE<br>Élécharger le modèle de<br>II<br>CONTRAT DE SCOLARISATION (De<br>Élécharger le modèle de docu<br>RÈGLEMENT INTÉRIEUR (DOCUME<br>Élécharger le modèle de docu     | DUS LES docu<br>S ne sont pa<br>OCUMENT OBLIGATOIRE)<br>Ument 🛋)<br>Depuis mon ordina  | tteur                      | à fourn<br>primer f                                                                                                    | ir seront               | numériqu<br>igner, pui<br>igner, pui                                                                             | es : explica<br>sque la sign<br>Ation Finacière (docur<br>dèle de document $\stackrel{<}{\leftarrow}$ )<br>Der<br>a fiche " mandat sepa                                                                                                    | tion à la diapo<br>nature est élec<br>ment obligatoire)                         | suivante<br>ctronique   |
| Pièces du dossier<br>FICHE MÉDICALE<br>Télécharger le modèle de<br>II<br>CONTRAT DE SCOLARISATION (De<br>Télécharger le modèle de docu<br>RÈGLEMENT INTÉRIEUR (DOCUME<br>Télécharger le modèle de docu | Depuis mon ordina                                                                      | tteur                      | à fourn<br>primer j                                                                                                    | ir seront               | numériqu<br>igner, pui<br>igner, pui<br>in FICHE DE PARTICIE<br>(Télécharger le ma<br>(Télécharger le ma         | es : explica<br>sque la sign<br>ation finacière (docur<br>dèle de document $\stackrel{*}{\leftarrow}$ )<br>Dep<br>A fiche " MANDAT SEPA<br>dèle de document $\stackrel{*}{\leftarrow}$ )                                                                                                    | tion à la diapo<br>nature est éleco<br>MENT OBLIGATOIRE)<br>Duis mon ordinateur | suivante<br>ctronique   |

#2

## DEUX ÉTAPES

La première qui consiste à télécharger les « modèles de document » sur votre ordinateur, puis les ouvrir pour les compléter. Il s'agit d'un PDF que vous modifiez directement (cases bleues , en principe). Les enregistrer ensuite sur votre ordinateur

| Pièces du dossier<br>FICHE MÉDICALE       Institution     SIER D'INSCRIPTION COLLÈGE       Depuis n     Institution       Depuis n     Ecole - Collège       Ecole - Collège     Depuis mon ordinateur                                                                                                    |        |
|----------------------------------------------------------------------------------------------------|--------|
| FICHE MÉDICALE     Institution     Depuis mon ordinateur     Depuis mon ordinateur     Ecole - Collège     Depuis mon ordinateur                                                                                                    |        |
| Institution     Depuis m     Institution     LES MARRONNIERS   Ecole - Collège     Depuis mon ordinateur     Depuis mon ordinateur                                                                                                    |        |
| Depuis m<br>Ecole - Collège<br>Exemple                                                                                                    |        |
| Exemple                                                                                                    |        |
| Corvention de scolarisation - 2020 - 2021                                                                                                    |        |
| CONTRAT DE SCOLARISATION (DOCUMENT OBLI<br>L'ETABLISSEMENT catholice privé d'enseignement « Institution Les Marronniers », 19 Grand cate 69420<br>E DE PARTICIPATION FINACIÈRE (DOCUMENT OBLIGATOIRE)                                                                                                    |        |
| (Télécharger le modèle de document 📩) Et:                                                                                                    | ······ |
| Depuis m       Monsieur et/ou Madame :       Monsieur et/ou Madame :       Demeurant a:       Demeurant a:       Demeurant                                                                                                    |        |
| représentant(s) légal(aux), de l'enfant désignés ci-dessus « le(s)                                                                                                    |        |
| • RÈGLEMENT INTÉRIEUR (DOCUMENT OBLIGATOIF           Article 1= Objet :          La présente convention a pour objet de définir les conditions dans lesquelles l'enfant         sera scolarisé par le(a) parent(s) au sein de l'établissement catholique « Institution Les Marronnilers », ainsi que les         droits et les obligations réciproques de chacune des parties.           APPOSÉ SUR LA FICHE " MANDAT SEPA "                                                                                                    |        |
| (Télécharger le modèle de document 👍)       Article 2 - Obligations de l'établissement :         L'établissement « Institution Les Marronniers » s'engage à scolariser l'enfant :       Image: Ange: Ang |        |
| Depuis m Depuis mon ordinateur                                                                                                    |        |
|                                                                                                    |        |

### Deuxième étape : envoyer les documents via la plateforme

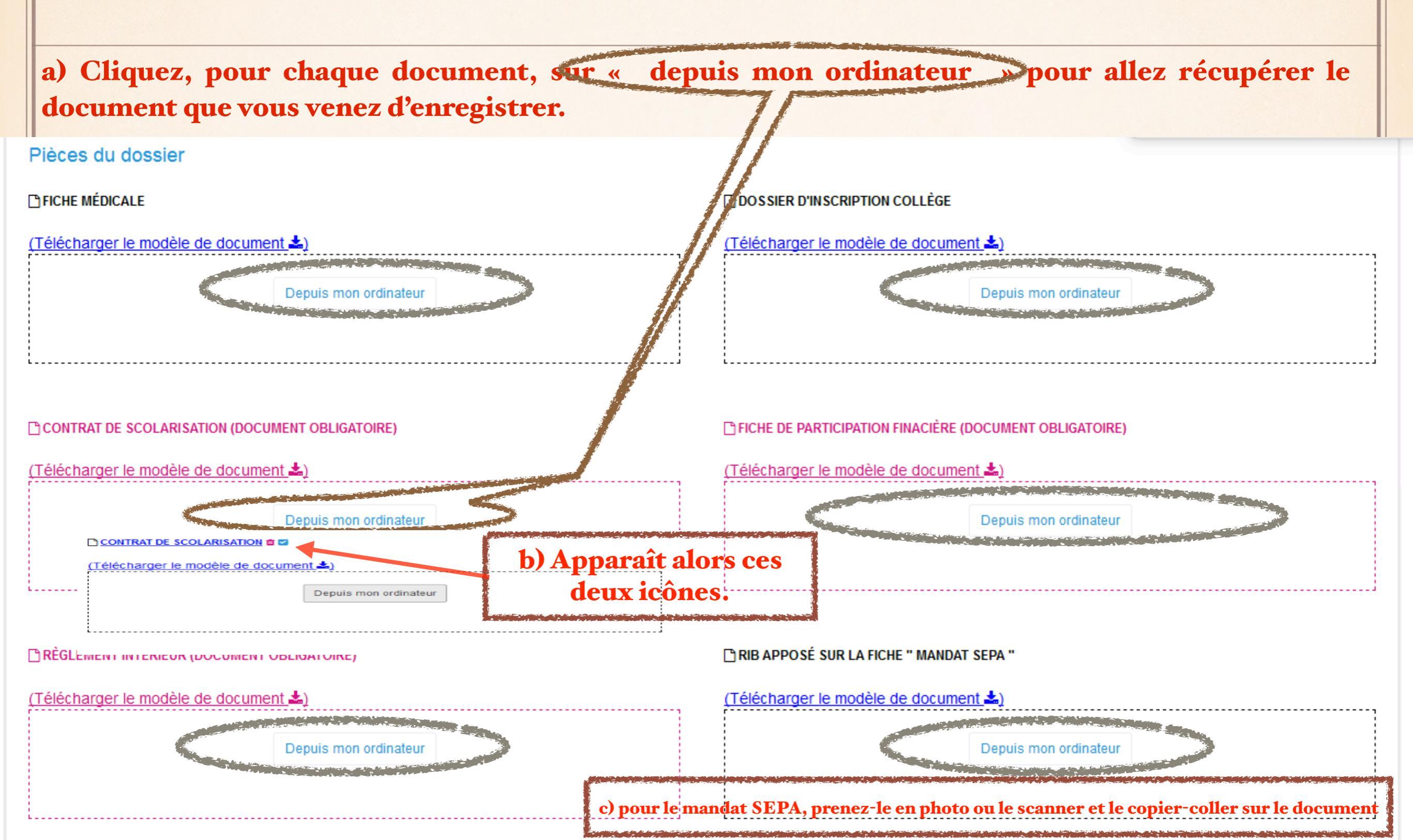

### SIGNATURE DES DOCUMENTS

Il s'agit de <u>signatures électroniques :</u> Cliquez sur le lien suivant et suivre la procédure. Il s'agit d'une demande confirmation par un sms reçu

| Documents à signer                                   |                                                                                                    |                                               |
|------------------------------------------------------|----------------------------------------------------------------------------------------------------|-----------------------------------------------|
|                                                      | DOCUMENTS                                                                                                    |                                               |
| Convention de scolarisation                          |                                                                                                    |                                               |
| Dossier inscription collège                          |                                                                                                    |                                               |
| Participation financière                             |                                                                                                    |                                               |
| Area Règlement Intérieur                             |                                                                                                    |                                               |
| Signatures<br>Nom et prénom de Monsieur et ou Madame | En cliquant ici je déclare accepter et confirmer avoir lu l'ensemble de ces documents<br>Ajouter une signature électronique |                                               |
| Ne pas ré-inscrire Prénom de de l'élève              |                                                                                                    |                                               |
|                                                      |                                                                                                    | Valider l'inscription de Prénom de de l'élève |
| Terminez en cliqua                                   | ant sur le lien suivant                                                                                                    |                                               |

### L'ÉTABLISSEMENT REÇOIT VOTRE DEMANDE AVEC LES PIÈCES NÉCESSAIRES.

A la suite de quoi, nous vérifions votre réinscription et validons cette étape. Votre enfant est alors définitivement inscrit.

La Banque

Payez contre ce chèque en euros 🧕

Pour le règlement de 95 € et 23 € (pour la cotisation Apel, si vous avez souhaité cotiser) :

Nous procéderons à un prélèvement en date du 02 juillet

Paiement par chèque UNIQUEMENT pour ceux qui règlent HABITUELLEMENT leur <u>scolarité</u> (et non le dépôt de garantie) par chèque. Le déposer à l'accueil avant cette date butoir (ne pas oublier d'inscrire le nom de l'enfant et la classe au dos du chèque)

Advesae de la banque Numéro de teléphone Tobs non-

Pour info :

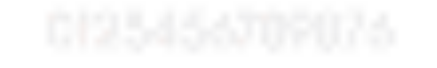

\* à la rentrée prochaine, nous mettons en place la possibilité de payer en ligne.

Segmentarile

0123456789876

012545

[23]